## **INSTRUCTIVO PAGO CERTIFICADOS EN AVANTE**

- 1. Seleccionar Menú de servicios.
- 2. Luego seleccionar solicitud de servicios.

| Información Personal | Servicio a Estudiantes Mer                                                                                                    | nú de Servicio                           |                                                                                                    |
|----------------------|----------------------------------------------------------------------------------------------------|------------------------------------------|----------------------------------------------------------------------------------------------------|
|                      | Solicitud de servicio<br>Apreciado estudiante nos<br>permitimos informar que a partir<br>de la fecha puede realizar los<br>pagos de los certificados de<br>notas y constancias de estudio<br>en línea (PSE). Una vez<br>cancelado el valor<br>correspondiente, comuníquese<br>con su Facultad para solicitar el<br>certificado de acuerdo a sus<br>necesidades. | ☑ Ver status de solicitud de<br>servicio | Ver certificados<br>Apreciado estudiante nos<br>permitimos informar que a partir<br>de la fecha puede realizar los<br>pagos de los certificados de<br>notas y constancias de estudio<br>en línea (PSE). Una vez<br>cancelado el valor<br>correspondiente, comuníquese<br>con su Facultad para solicitar el<br>certificado de acuerdo a sus<br>necesidades. |

- 3. Seleccionar en derechos pecuniarios.
- 4. Escoger pago de certificado de notas acumulado o certificado/constancia de estudios.

| Detección de dominio principal                                                                                                    | × Solicitud de servicio × +                                                                                                    |            | - o ×                                               |
|----------------------------------------------------------------------------------------------------|----------------------------------------------------------------------------------------------------|------------|-----------------------------------------------------|
| ← → ♂ ଢ                                                                                                    | D https://ssb-prod.sia.uexternado.edu.co/PROD/bvgkptd.P_Disp_Apply_Protocol                                                                                                    | ☑ ☆        | III\ 🗊 🔹 🗏                                          |
| Externado<br>de Colombia                                                                                                    |                                                                                                    |            | 🔒 Salir   😯 Ayuda                                   |
| Información Personal                                                                                                    | Servicio a Estudiantes Menú de Servicio                                                                                                    | 2          | Encontrar una págin:                                |
| Solicitud de s                                                                                                    | CTVİCİO<br>nvicio > Solicitud de servicio                                                                                                    | 000090754. | IULIAN F. MENDIETA HUERTAS<br>Jul 06, 2020 05:14 PM |
| Indica campo requer<br>Categoria: * Dereche<br>Servicio: * Ninguno<br>Continuar<br>Continuar<br>Contani<br>Duplica-<br>Duplica-<br>Uplica-<br>duplica-<br>Pago ce<br>VERSIÓN: 8.6 (BCC - Pago Ce<br>Supleto | ido<br>ss Pecuniarios<br>e Admisión<br>ado/constancia de estudios<br>idos programaticos<br>do Acta De Grado<br>do Carnet Estudiantil<br>do de Diplomas<br>ciones<br>ertificado de notas acumulado<br>ertificado de notas acumulado |            | MAPA DE SITIO                                       |
| 2 (Dos)                                                                                                    | Cursos Nivelatorios                                                                                                    |            | ellucian®                                           |
| Parece que no ha iniciado Fire                                                                                                    | fox desde hace tiempo. ¿Quiere limpiarlo para comenzar una experiencia renovada? ¡A propósito, bienvenido de nuevo!                                                                                                    |            | R <u>e</u> iniciar Firefox 🗙                        |
| 🚛 🔎 🗔 🌖                                                                                                    | 🗵 📴 📑 😋 🙋 📦 🦉 🔅                                                                                                    | へ (3)) (   | ESP 5:14 p. m.                                      |

## 5. Revisar términos y condiciones.

| Inicio > Términos y condiciones                                                                                                    | Jul 06, 2020 05:17 PM              |
|----------------------------------------------------------------------------------------------------|------------------------------------|
| Términos y condiciones                                                                                                    |                                    |
| Estimado Estudiante, de clic en el botón continuar para proceder a generar el cobro del servicio.                                                                                          |                                    |
| Luego de esto, descargue el recibo de pago o pague en línea. Para ello, regrese al menú principal del autoservicio; de clic en la opción: servicio a estudiant<br>generar recibos de pago. | es - estado de cuenta por cobrar - |
| Una vez cancelado el valor correspondiente, comuníquese con su Facultad para solicitar el certificado de acuerdo a sus necesidades.                                                        |                                    |
| Continuar Anular                                                                                                    |                                    |

6. Seleccionar la información pertinente.

| Indica campo reque   | rido                                                     |
|----------------------|----------------------------------------------------------|
| Servicio:            | Pago certificado de notas acumulado                      |
| Descripción de Servi | cio:                                                     |
| Fecha de Entrega Es  | timada: Jul 28, 2020                                     |
| Método de Entrega:   | 🖡 🛛 A convenir con la Facultad 33.300,00 COP por copia 🗸 |
| Total de Monto:      | 33.300,00 COP                                            |
| Programa: ≭          | E Finanzas 🗸                                             |
|                      |                                                          |

- 7. Guardar y dirigirse al módulo de Estado de cuenta por Cobrar
- 8. Generar recibo y pagar.